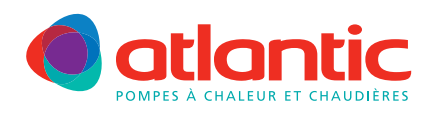

# FICHE TECHNIQUE ASSISTANCE

## **FAD-P001**

## ALFEA V1 CONFIGURATION KIT 2<sup>E</sup> CIRCUIT

## **Produits concernés**

| Pompe à chaleur Gamme Alféa split V1  | Référence module<br>hydraulique | Référence kit 2 <sup>ème</sup><br>circuit |
|---------------------------------------|---------------------------------|-------------------------------------------|
| ALFEA S5, S6, S8, S10, S13, S16       | 023104 à 023109                 |                                           |
| ALFEA S Excellia mono 11, 14          | 023148                          | 073952                                    |
| ALFEA S Excellia tri 11, 14, 16       | 023138                          |                                           |
| ALFEA DUO 8, 10, 13, 16               | 023100 à 023103                 |                                           |
| ALFEA Hybrid Duo fioul CH, Bas Nox Ch | 024101, 024208                  | 073953                                    |
| ALFEA Hybrid Duo fioul V, Bas Nox V   | 024102, 024207                  |                                           |

## Description

La gestion de 2 circuits de chauffage nécessite l'installation du kit 2<sup>e</sup> circuit, composé d'un ensemble hydraulique et d'une interface régulation.

Le kit 073952 pour PAC split 1 service (figure 1) est constitué de :

| Composant                         | Repère |
|-----------------------------------|--------|
| Sonde de départ                   | 3      |
| Vanne mélangeuse                  | 4      |
| Circulateur (circuit 2)           | 5      |
| Clapet anti-retour (x2)           | 6      |
| Régulateur 2 <sup>e</sup> circuit | 7      |
| Circuit chauffage 1               | CC1    |
| Circuit chauffage 2               | CC2    |

Le circulateur CC1 (repère 1) est celui du module hydraulique.

Le kit 073953 pour PAC split Duo (figure 2) se monte à l'intérieur du module hydraulique, il est constitué de :

| Composant                         | Repère |
|-----------------------------------|--------|
| Vanne mélangeuse                  | 1      |
| Circulateur circuit 2             | 2      |
| Sonde de départ                   | 3      |
| Clapet anti-retour                | 4      |
| Régulateur 2 <sup>e</sup> circuit | 5      |

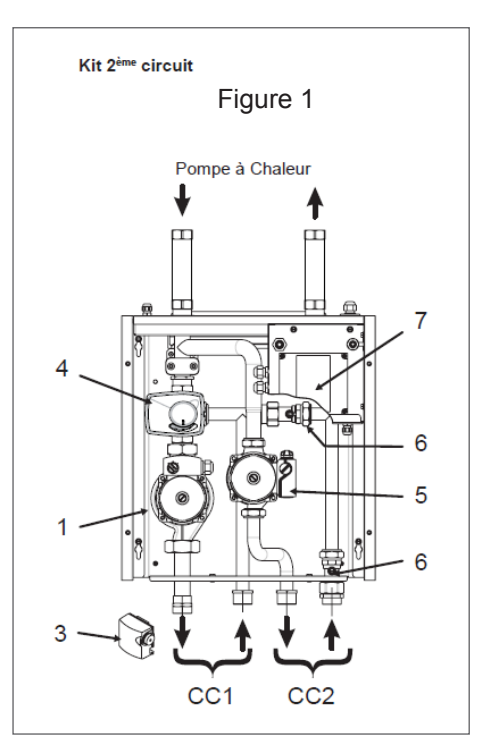

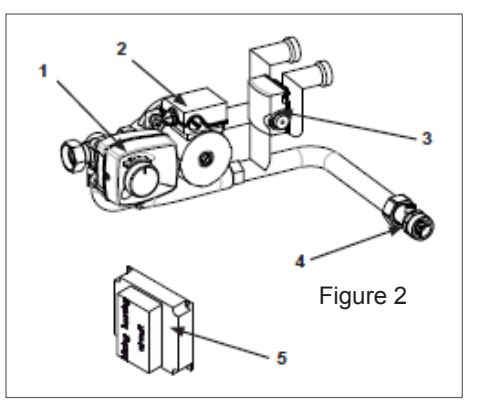

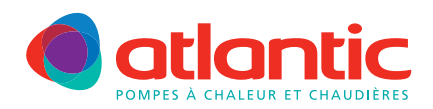

#### FICHE TECHNIQUE ASSISTANCE

Il faut impérativement paramétrer la régulation en accédant à la ligne 5700 du menu configuration.
Si la modification de paramètre n'est pas effectuée, le message d'erreur suivant est affiché :
441, Erreur MBX 31 sans fonction

## Raccordement électrique

Kit 073952, effectuer les raccordements suivants, voir figure 3 :

- 1. Circulateur CC2 : raccorder le circulateur sur le module hydraulique à l'aide du faisceau allonge.
- 2. Circulateur CC1 : le circulateur du module hydraulique CC1 doit être déplacé et installé dans le caisson du kit 2° circuit.
- Le brancher électriquement sur le boîtier AVS du kit.
- 3. Sonde de départ.
- 4. Interconnexion RVS/AVS.
- 5. Raccorder l'alimentation du régulateur AVS sur le module hydraulique.

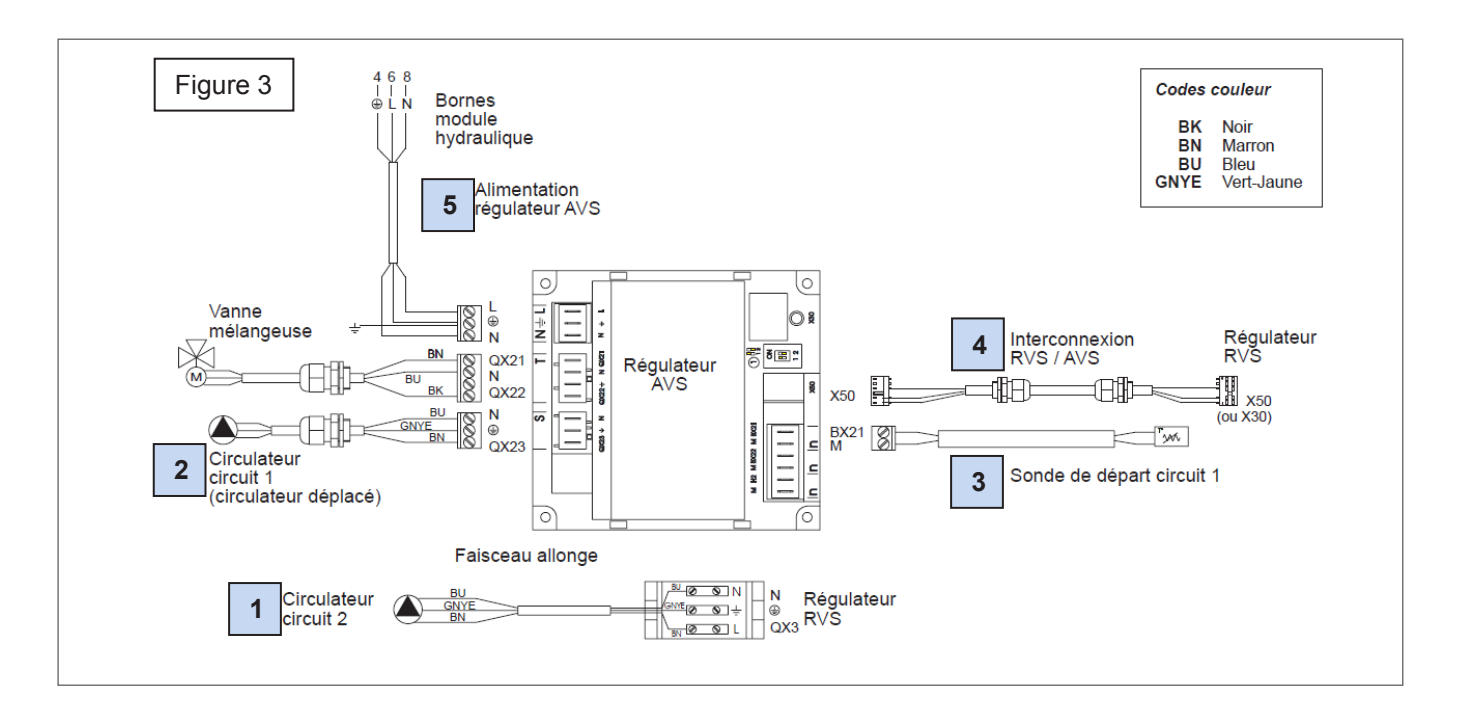

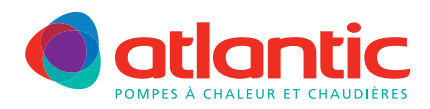

#### FICHE TÉCHNIQUE ASSISTANCE

Kit 073953, effectuer les raccordements suivants, voir figure 4 :

- 1. Circulateur CC2
- 2. Vanne mélangeuse
- 3. Sonde de départ
- 4. Interconnexion RVS/AVS
- 5. Alimentation régulateur AVS sur le module hydraulique

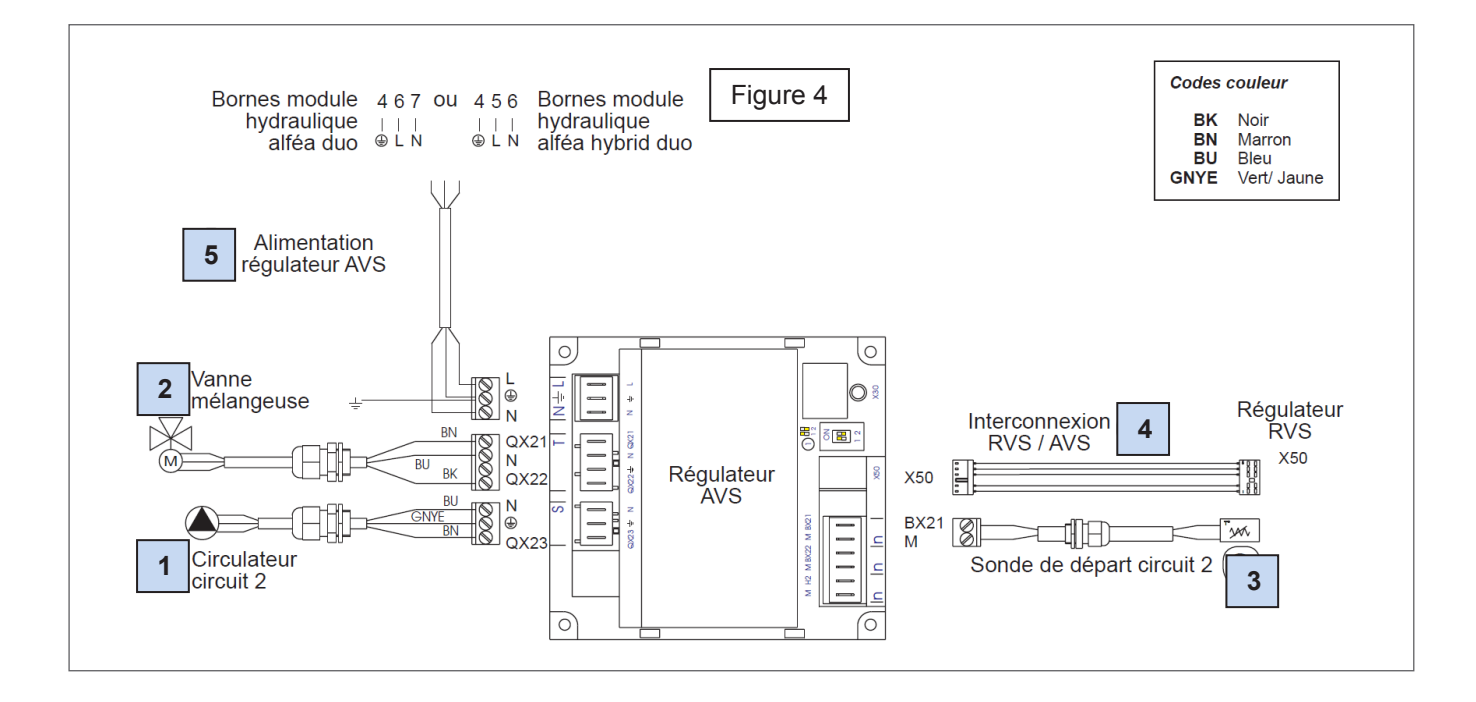

## Configuration du kit 2 circuits

| Appuyer une fois sur $\overset{\mathbf{ok}}{\mathcal{D}}$ : « heure et date » s'affiche.                                                                                                    |          |
|----------------------------------------------------------------------------------------------------|----------|
| Appuyer sur $\mathbf{V}$ pendant 3 secondes : « <b>Utilisateur final</b> » s'affiche.                                                                                                    |          |
| Tourner la molette vers la droite jusqu'à <b>Spécialiste</b> puis D<br>Sur l'afficheur « Heure et date » s'affiche.                                                                                                    |          |
| Tourner la molette vers la droite jusqu'au <b>Menu Configuration</b> puis $D$<br>La ligne 5700 s'affiche.                                                                                                    |          |
| Sélectionner, suivant votre configuration : <b>3</b> , <b>4</b> , <b>6</b> , <b>8</b> pour une PAC 1 servic<br><b>3</b> : 2 circuits de chauffage<br><b>4</b> : 2 circuits de chauffage + ballon ECS<br><b>6</b> : 2 circuits de chauffage + relève chaudière<br><b>8</b> : 2 circuits de chauffage + relève chaudière + ballon ECS<br>Sélectionner, suivant votre configuration : 14 pour une PAC Hybrid duo fic<br>14 : 2 circuits de chauffage<br>Sélectionner, suivant votre configuration : <b>10</b> , <b>12</b> pour une PAC DUO<br>10 : 2 circuits de chauffage<br><b>12</b> : 2 circuits de chauffage + relève chaudière<br>Appuyer sur                                                                                                    | e<br>oul |
| Tourner la molette jusqu'au préréglage choisi, puis appuyer sur $\overset{\mathrm{ok}}{\overset{\mathrm{pour}}{\overset{\mathrm{pour}}}{\overset{\mathrm{pour}}{\overset{\mathrm{pour}}}{\overset{\mathrm{pour}}{\overset{\mathrm{pour}}}{\overset{\mathrm{pour}}{\overset{\mathrm{pour}}}{\overset{\mathrm{pour}}{\overset{\mathrm{pour}}{\overset{\mathrm{pour}}{\overset{\mathrm{pour}}}{\overset{\mathrm{pour}}{\overset{\mathrm{pour}}}{\overset{\mathrm{pour}}{\overset{\mathrm{pour}}}{\overset{\mathrm{pour}}}{\overset{\mathrm{pour}}{\overset{\mathrm{pour}}}{\overset{\mathrm{pour}}{\overset{\mathrm{pour}}}{\overset{\mathrm{pour}}}}{\overset{\mathrm{pour}}}{\overset{\mathrm{pour}}}}{\overset{\mathrm{pour}}}{\overset{\mathrm{pour}}}{\overset{\mathrm{pour}}}}{\overset{\mathrm{pour}}}}{\overset{\mathrm{pour}}}{\overset{\mathrm{pour}}}}{\overset{\mathrm{pour}}}{\overset{\mathrm{pour}}}}{\overset{\mathrm{pour}}}{\overset{\mathrm{pour}}}}{\overset{\mathrm{pour}}}}{\overset{\mathrm{pour}}}}{\overset{\mathrm{pour}}}{\overset{\mathrm{pour}}}}{\overset{\mathrm{pour}}}}{\overset{\mathrm{pour}}}}{\overset{\mathrm{pour}}}}{\overset{\mathrm{pour}}}}{\overset{\mathrm{pour}}}{\overset{\mathrm{pour}}}}{\overset{\mathrm{pour}}}}{\overset{\mathrm{pour}}}{\overset{\mathrm{pour}}}}{\overset{\mathrm{pour}}}}{\overset{\mathrm{pour}}}}{\overset{\mathrm{pour}}}{\overset{\mathrm{pour}}}}{\overset{\mathrm{pour}}}}{\overset{\mathrm{pour}}}{\overset{\mathrm{pour}$ | alider   |
| Appuyer une fois sur Opour retourner au <b>Menu Configuration</b> .                                                                                                    |          |
|                                                                                                    |          |

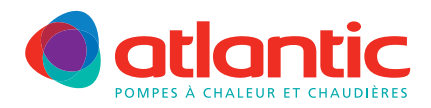

#### FICHE TECHNIQUE ASSISTANCE

Tourner la molette vers la gauche jusqu'au Menu **Circuit Chauffage 1** puis appuyer sur  ${\cal D}$ Tourner la molette jusqu'à la ligne 720 (pente de courbe de chauffe CC1), paramétrer. Voir figure 5. Tourner la molette jusqu'à la ligne 741 (Température Maxi de départ CC1), paramétrer. (maxi 50°c pour plancher chauffant)

Appuyer une fois sur  $\heartsuit$  puis sélectionner le **Circuit Chauffage 2**, appuyer sur  $\overset{\circ}{\mathcal{D}}$ Tourner la molette jusqu'à la ligne 1020 (pente de courbe de chauffe CC2), paramétrer. Voir figure 4. Tourner la molette jusqu'à la ligne 1041 (Température Maxi de départ CC2), paramétrer (maxi 50°c pour plancher chauffant).

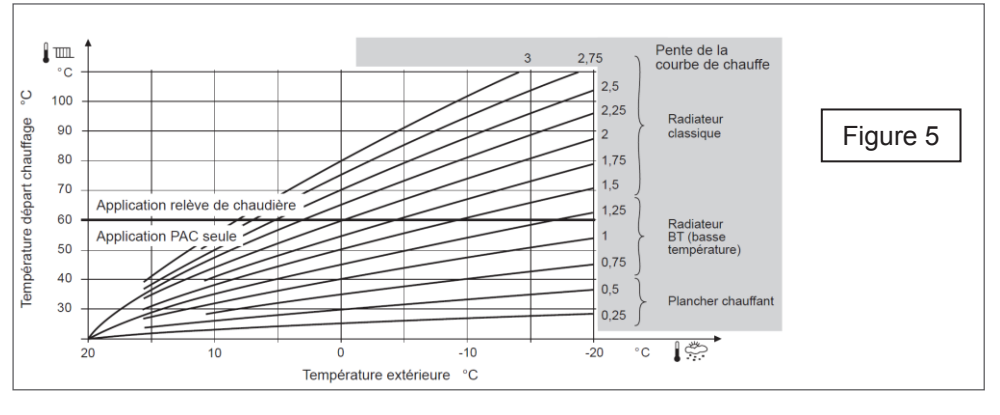

Uplusieurs fois pour revenir à l'affichage de démarrage (Etat PAC) Appuyer sur

#### Si la configuration du paramètre 5700 n'est pas effectuée, le message d'erreur est affiché : 441, Erreur MBX 31 sans fonction

## Rappels

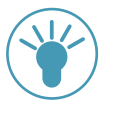

Si l'installation est composée de radiateurs (ou ventilo-convecteurs) et d'un plancher chauffant : La zone 2 correspondra à la zone radiateurs (ou ventilo-convecteurs). La zone 1 correspondra à la zone plancher chauffant.

l'installation est équipée de 2 sondes d'ambiance

- 1. Brancher d'abord une sonde et la configurer en zone 2 :
- Appuyer plus de 3s sur la touche de présence de la sonde d'ambiance. La sonde affiche RU et un chiffre clignote.
- Tourner la molette pour choisir zone 2.
- 2. Brancher ensuite l'autre sonde et la configurer en zone 1 (par défaut).

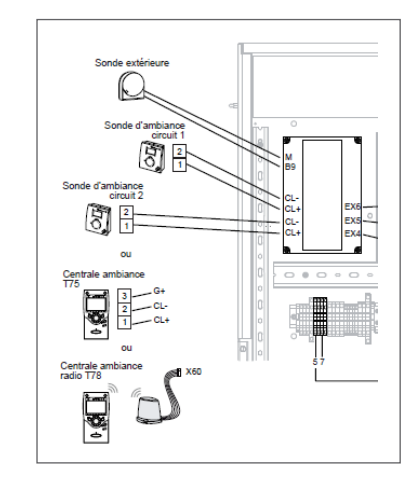

Pour tout complément d'information, vous pouvez contacter notre service technique au

## 03 51 42 70 42

## www.atlantic-pac-chaudieres.fr

#### Assistance technique et garanties

Aide à l'installation, au dépannage, pièces détachées, garanties... Tél. 03 51 42 70 42 - Fax. 03 28 50 21 94

#### contact.satcsic@groupe-atlantic.com

#### Pièces détachées et garanties

Sélection et commande de pièces détachées 24h/24 et 7i/7 Aide au diagnostic de panne et gestion de la garantie en ligne

http://atlantic.plateforme-services.com

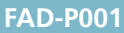